# **Event Risk Register** Template Guide

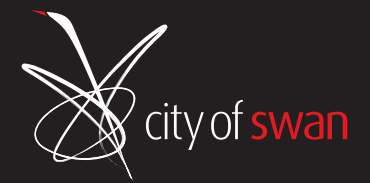

# About this template

- The City of Swan has provided this Risk Register Template for use by its Customers and Event Partners who are planning and organising events within the City of Swan.
- This template will assist you in meeting your requirements for approval and addressing hazards at your event that may result in harm. It's a guidance tool of a general nature. Whilst it's there to help safe planning for events, it may not include all the risks and controls applicable to your event. Example risks and risk controls have been included as a guide. Some controls may or may not be applicable to your event. You will have some extra controls and risks you can add to customise the risk register to your event.
- It is suggested you work through the template in a logical fashion moving from left to right considering each individual hazard and completing the risk assessment for each one before moving to the next. You can always go back and make changes later on if needed.

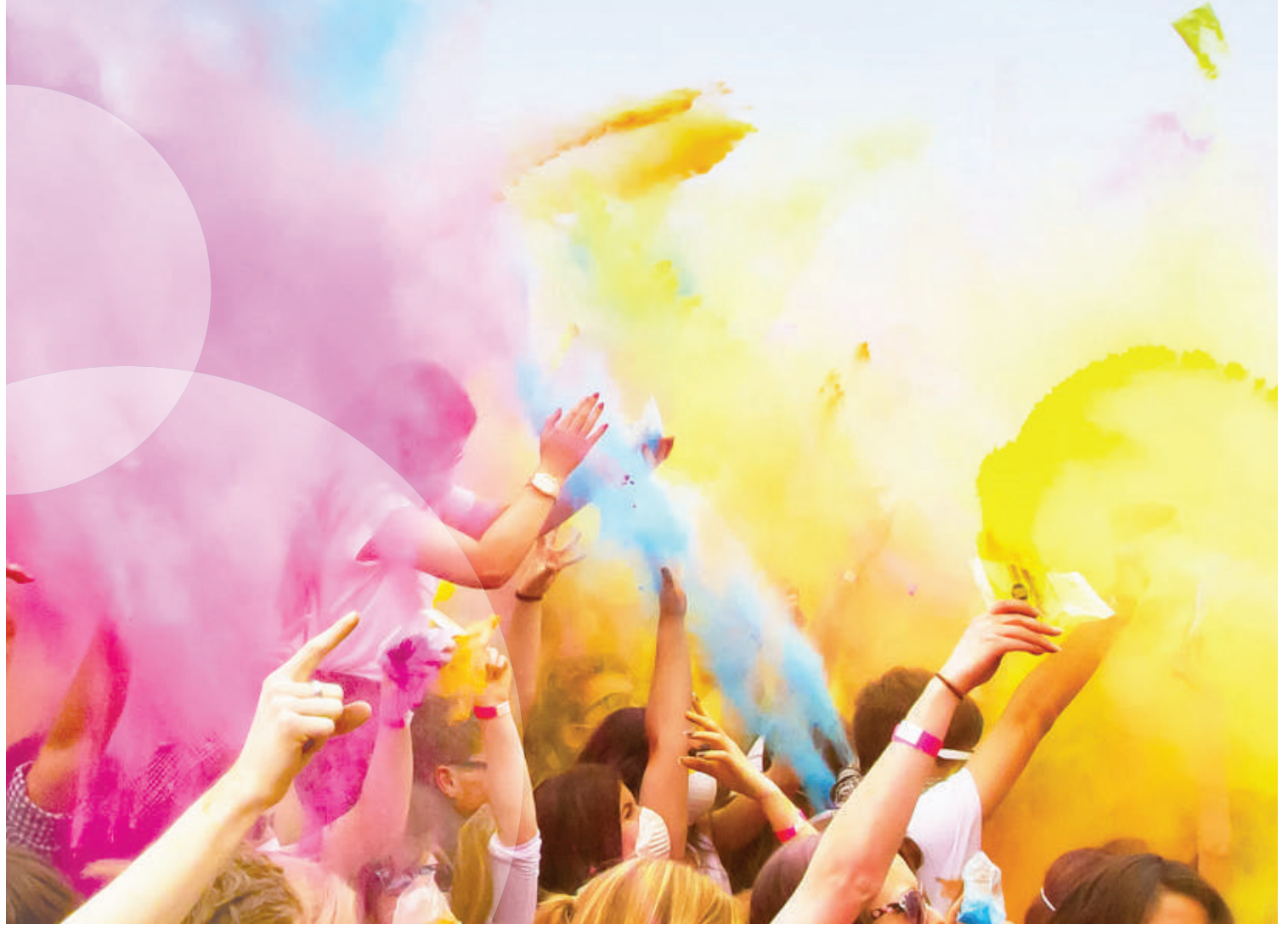

# How to use this template

1. Complete the event information at the top of register, see figure 1.

|             | RISK ASSESSMENT                   |           |
|-------------|-----------------------------------|-----------|
|             |                                   |           |
| vent Times: | Date Register Completed:          |           |
| Event Date: | Expected Attendance:              |           |
| vent Name:  | Event Location:                   |           |
|             | Event Risk Register and Risk Cont | trol Plan |

2. Read through each individual Hazard and Un-wanted Event and indicate if the hazard is applicable to your event by choosing 'Yes' or 'No' from the drop-down box, see figure 2.

|                | RISK ASSESSMENT                                                           |                                                                                                    |                                                                        |             |            |            |      |                                                                                                    |  |  |  |  |  |  |
|----------------|---------------------------------------------------------------------------|----------------------------------------------------------------------------------------------------|------------------------------------------------------------------------|-------------|------------|------------|------|----------------------------------------------------------------------------------------------------|--|--|--|--|--|--|
|                | RISK ASSESSMENT<br>(risk level BEFORE your risk controls are in<br>place) |                                                                                                    |                                                                        |             |            |            |      |                                                                                                    |  |  |  |  |  |  |
| Source         | Hazard /<br>Aspect                                                        | Un-wanted Event<br>(what could go wrong?)                                                                                                    | Does this<br>risk apply<br>to your<br>event?<br>Choose<br>Yes or<br>No | Consequence | Likelihood | Risk Level | Rank | RISK CONTROLS<br>(delete or add to this example list)                                                                                                    |  |  |  |  |  |  |
| Administration | Excessive Noise                                                           | Noise levels of event exceeds     Complaints from surrounds     business/people received     Damage to patrons ears     Event closed down       | No                                                                     | 9           |            |            |      |                                                                                                    |  |  |  |  |  |  |
| Administration | Ingress/Egress<br>Congestion                                              | Inadequately organised crowd<br>dispersal methods following event egress<br>- Disruptive and antisocial behaviour<br>- Delay in accessing event | Yest                                                                   |             |            |            |      | Ensure maximum capacity is known and communicated     Crowd Management Plan.     Traffic Menagement Plan.     Public Transport available and designated Taxi and Uber Rank     Crowd Control to monitor quate for crowd congestion     Crowd Control to monitor quate for crowd congestion     Signage directing patrons to entry points |  |  |  |  |  |  |

FIGURE 2

If the hazard does not apply to your event, and the answer is 'No', the Risk Assessment and Risk Controls will automatically be greyed out in the template.

3. Once you identify a hazard that applies to your event, conduct a Risk Assessment by using the Consequence and Likelihood columns (see page 4 for information regarding consequence and likelihood). Once the information is entered into these columns the template will calculate the risk level and rank and automatically populate these columns, see figure 3.

|                |                              |                                                                                                    |                                                                        |                  |                                 |                                 |            | RISK ASSESSMENT                                                                                                    |
|----------------|------------------------------|----------------------------------------------------------------------------------------------------|------------------------------------------------------------------------|------------------|---------------------------------|---------------------------------|------------|----------------------------------------------------------------------------------------------------|
|                |                              |                                                                                                    |                                                                        | R<br>(risk level | ISK ASSE<br>BEFORE you<br>place | SSMENT<br>ur risk contro<br>(e) | ols are ir |                                                                                                    |
| Source         | Hazard /<br>Aspect           | Un-wanted Event<br>(what could go wrong?)                                                                                                    | Does this<br>risk apply<br>to your<br>event?<br>Choose<br>Yes or<br>No | Consequence      | Likelihood                      | Risk Level                      | Rank       | RISK CONTROLS<br>(delete or add to this example list)                                                                                                    |
| Administration | Excessive Noise              | Noise levels of event exceeds     Complaints from surrounds     business/people received     Damage to patrons ears     Event closed down       | Yes                                                                    | 5-<br>Severe     | B-<br>Likely                    | Very High                       | 20         | Obtain and comply with necessary permits, approvals and licenses issued by Council and other<br>government agencies: Sun      Noise Management Sun      Vise of sound parniers and other noise controls including site layout and event timings/duration      Communication with residents =.g. letter drop                                       |
| Administration | Ingress/Egress<br>Congestion | Inadequately organised crowd<br>dispersal methods following event egress<br>- Disruptive and antisocial behaviour<br>• Delay in accessing event |                                                                        |                  |                                 |                                 |            | Ensure maximum capacity is known and communicated     Crowd Management Plan     Traffic Management Plan     Public Transport available and designated Taxi and Uber Rank     Crowd Control to monitor gate for crowd congestion     Crowd Control to monitor gate monitor external perimeter fencing     Signage Gratem patrients to entry points |

FIGURE 3

4. Review example controls and remove or add your existing controls you have in place to manage the hazard, see figure 4.

(A **control** is something put in place to reduce the unwanted event)

|             | RISK ASSESSMENT                                                                                                    |                                     |
|-------------|----------------------------------------------------------------------------------------------------|-------------------------------------|
| rols are in |                                                                                                    |                                     |
| Rank        | RISK CONTROLS<br>(delete or add to this example list)                                                                                                    | RESPON<br>(Per<br>respon<br>managin |
| 20          | <ul> <li>Obtain and comply with necessary permits, approvals and licenses issued by Council and other government agencies</li> <li>Noise Management Plan</li> <li>Use of sound barriers and other noise controls including site layout and event timings/duration</li> <li>Communication with residents e.g. letter drop</li> </ul>                                                                       | Joe Bloggs                          |
|             | <ul> <li>Ensure maximum capacity is known and communicated</li> <li>Crowd Management Plan</li> <li>Traffic Management Plan</li> <li>Public Transport available and designated Taxi and Uber Rank</li> <li>Crowd Control to monitor gate for crowd congestion</li> <li>Crowd Control to be positioned and monitor external perimeter fencing</li> <li>Signage directing patrons to entry points</li> </ul> |                                     |

FIGURE 4

5. Enter the name of the person responsible for managing the controls you have identified, see figure 5.

|                                                                                                    |                                                                        |                  |              |                                 |            | RISK ASSESSMENT                                                                                                    |                                                                                   |             |            |            |      |                                            |
|----------------------------------------------------------------------------------------------------|------------------------------------------------------------------------|------------------|--------------|---------------------------------|------------|----------------------------------------------------------------------------------------------------|-----------------------------------------------------------------------------------|-------------|------------|------------|------|--------------------------------------------|
|                                                                                                    |                                                                        | R<br>(risk level | ISK ASS      | ESSMENT<br>ur risk contr<br>te) | ols are in |                                                                                                    | RESIDUAL RISK ASSESSMENT<br>(risk lovel AFTER your risk controls are in<br>place) |             |            |            |      |                                            |
| Un-wanted Event<br>(what could go wrong?)                                                                                                    | Dees this<br>risk apply<br>to your<br>event?<br>Choose<br>Yes or<br>No | Consequence      | Likelihood   | Risk Level                      | Rank       | RISK CONTROLS<br>(delete or add to this example list)                                                                                                    | RESPONSIBILITY<br>(Person/s<br>responsible for<br>managing control)               | Consequence | Likelihood | Risk Level | Rank | Risk<br>Tolerance<br>Yes or No<br>or ALARP |
| Noise leves of event exceeds<br>Complaints from surrounds<br>susines/people received<br>Damage to patrons ears<br>Event closed down                                    | Yes                                                                    | 5-<br>Severe     | B-<br>Likely | Very High                       | 20         | Obtain and comply with necessary permits, approvals and loanses issued by Council and other<br>government agencies                                                                                                    | Joe Mogge                                                                         | 349-00      | California | Medium     |      | ALARP                                      |
| <ul> <li>Inadequately organised crowd<br/>depersal methods following event egress<br/>Disruptive and artitoccar behaviour</li> <li>Delay in accessing event</li> </ul> |                                                                        |                  |              |                                 |            | e Bruise maximum catacity in thromin and communicated<br>0 Yound Nanagement Rian<br>• Traitin: Khanagement Pian<br>• Raiker Transport examiliar and designated Taxi and Uber Rank<br>• Raiker Changers et available and designated Taxi and Uber Rank<br>• Oreind Control to be persisted and monther external permeter feroing<br>• Oreind Control to be persisted and monther external permeter feroing<br>• Oreind Control to be persisted and monther external permeter feroing<br>• Oreind Control to be persisted and monther external permeter feroing |                                                                                   |             |            |            |      | ALAIS<br>As Rass<br>Practice               |

FIGURE 5

### 6. Assuming the controls identified are in place and working as intended, review the level of 'Residual' risk, see figure 6.

(Residual risk is the level of risk remaining after implementing controls. If your controls are effective and well applied your level of risk should decrease.)

|                                                                                                    |                                                                        |              |              |            |      | RISK ASSESSMENT                                                                                                    |                                                                     |             |                                                                                   |            |      |                                            |  |  |  |
|----------------------------------------------------------------------------------------------------|------------------------------------------------------------------------|--------------|--------------|------------|------|----------------------------------------------------------------------------------------------------|---------------------------------------------------------------------|-------------|-----------------------------------------------------------------------------------|------------|------|--------------------------------------------|--|--|--|
| RISK ASSESSMENT<br>(rikk level liteFOH your risk controls are in<br>place)                                                                |                                                                        |              |              |            |      |                                                                                                    |                                                                     |             | RESIDUAL RISK ASSESSMENT<br>(risk level AFTER your risk controls are in<br>place) |            |      |                                            |  |  |  |
| Un-wanted Event<br>(what could go wrong?)                                                                                                 | Dees this<br>risk apply<br>to your<br>event?<br>Choose<br>Yes or<br>No | Consequence  | Likelihood   | Risk Level | Rank | RISK CONTROLS<br>(delete or add to this example list)                                                                                                    | RESPONSIBILITY<br>(Person/s<br>responsible for<br>managing control) | Consequence | Likelihood                                                                        | Risk Level | Rank | Risk<br>Tolerance<br>Yes or No<br>or ALARP |  |  |  |
| Noise leves of event exceeds<br>Complaints from surrounds<br>susines/people roceived<br>Damage to patrons ears<br>Event cloced down       | Yes                                                                    | 5-<br>Severe | 8-<br>Likely | Very High  | 20   | Obtain and comply with necessary permits, approvals and loanses issued by Council and other government agencies                                                                                                    | Jue Bloggs                                                          | 3494        | C-Porella                                                                         | Medium     | -    | internet<br>Ultrast                        |  |  |  |
| Inadequately organised crowd<br>fepersal methods following event egress<br>Disruptive and artipocal behaviour<br>Delay in accessing event |                                                                        |              |              |            |      | Ensure basisism capacity is finning and communicated<br>Correct Nanagement Plan<br>Traffic Nanagement Plan<br>Plant Transport available and designated Taxis and Uber Rank<br>Public Transport available<br>Correct Control to monitors gate flas droved compatition<br>Correct Control to monitors gate flas droved compatition<br>Correct Control to monitors gate flas droved compatition<br>Correct Control to monitors gate flas droved compatition<br>Correct Control to monitors gate flas droved compatition<br>Correct Control to monitors gate flas droved compatition<br>Correct Control to monitors gate flas droved compatition<br>Correct Control to monitors and the provides<br>Control to monitors and the provides<br>Control to monitore provides<br>Control to monitors and the provides<br>Control |                                                                     |             |                                                                                   |            |      | ALATP > A<br>At Resons<br>Practical        |  |  |  |

FIGURE 6

7. Assess the risk tolerance – Are you happy the risk has been addressed by the controls you have identified? 'Yes' or 'No' or 'ALARP' = (As Low As Reasonably Practical meaning you believe you have reduced the risk as much as you can) see Figure 7.

| RISK ASSESSMENT<br>(risk level BEFGE yvar risk controls are in<br>place)                                                                  |                                                                        |              |              |            |      |                                                                                                    |                                                                     | RESIDUAL RISK ASSESSMENT<br>(risk lovel AFTER your risk controls are in<br>place) |            |            |      |                                            |  |  |  |
|----------------------------------------------------------------------------------------------------|------------------------------------------------------------------------|--------------|--------------|------------|------|----------------------------------------------------------------------------------------------------|---------------------------------------------------------------------|-----------------------------------------------------------------------------------|------------|------------|------|--------------------------------------------|--|--|--|
| Un-wanted Event<br>(what could go wrong?)                                                                                                 | Dees this<br>risk apply<br>to your<br>event?<br>Choose<br>Yes or<br>No | Consequence  | Lkelhood     | Risk Level | Rank | RISK CONTROLS<br>(delete or add to this example list)                                                                                                    | RESPONSIBILITY<br>(Person/s<br>responsible for<br>managing control) | Consequence                                                                       | Likelihood | Risk Level | Rank | Risk<br>Tolerance<br>Yes or No<br>or ALARP |  |  |  |
| Noise leves of event exceeds<br>Complaints from surrounds<br>usinese/people received<br>Damage to patrons ears<br>Event closed down       | Yes                                                                    | 5-<br>Severe | 8-<br>Likely | Very High  | 20   | Obtain and comply with necessary permits, approvals and loanes issued by Council and other<br>government agences                                                                                                    | Joe Moggs                                                           | 2494                                                                              | C.Prestin  | Medium     |      | ALARP                                      |  |  |  |
| Insdequately organised crowd<br>spersal methods following event egress<br>Disruptive and artisocial behaviour<br>Deley in accessing event |                                                                        |              |              |            |      | Ensure ensuring capacity is innown and communicated     Corond Reaspacement Run     Traint, Neuragement Pan     Traint, Neuragement Pan     Traint, Neuragement Pan     Corond Control to available and designated Taxi and Uber Rank     Corond Control to available and designated Taxi and Uber Rank     Corond Control to available and designated read     monther estantial permeter fending |                                                                     |                                                                                   |            |            |      | ALARP -<br>As Ranc<br>Practical            |  |  |  |

8. Complete the remainder of the risk table using the same process (steps 1 to 7) for each risk listed. Additional risks for your event can be added at the bottom of the table in the blank cells.

### Consequence Table

|               | CONSEQUENCE OF TABLE:SEVERITY OF IMPACT                                                                                                    |
|---------------|----------------------------------------------------------------------------------------------------|
| Descriptor    | Description of Consequence                                                                                                    |
| Insignificant | No injuries, low financial loss, low reputational damage, insignificant environmental impact                                                                           |
| Minor         | First Aid required, medium financial lose, minor impact on event, low profile media attention, minor<br>environmental impact                                           |
| Moderate      | Medical treatment required, high financial lose, external assistance required, public complaint,<br>moderate environmental impact                                      |
| Significant   | Extensive injury, major halt to event, major financial loss, emergency services required, high media attention, damage to reputation, significant environmental impact |
| Severe        | Death, potential prosecution, catastrophic financial loss, irreversible reputational damage, severe<br>environmental impact                                            |

### Likelihood Table

|                | LIKELIHOOD TABLE: LIKELIHOOD OF IMPACT                          |  |  |  |  |  |  |  |  |  |  |  |  |
|----------------|-----------------------------------------------------------------|--|--|--|--|--|--|--|--|--|--|--|--|
| Descriptor     | Description of Likelihood                                       |  |  |  |  |  |  |  |  |  |  |  |  |
| Almost Certain | The event is expected to occur, more than once a year           |  |  |  |  |  |  |  |  |  |  |  |  |
| Likely         | The event will probably occur, once a year event                |  |  |  |  |  |  |  |  |  |  |  |  |
| Possible       | The event should occur, once in 5 year event                    |  |  |  |  |  |  |  |  |  |  |  |  |
| Unlikely       | The event could occur but probably won't, once in 10 year event |  |  |  |  |  |  |  |  |  |  |  |  |
| Rare           | The event is not expected to occur, once in 20 year event       |  |  |  |  |  |  |  |  |  |  |  |  |

#### **Risk Matrix**

|           |                | R             | ISK ASSESSM   | IENT MATRIX   |                   |                   |
|-----------|----------------|---------------|---------------|---------------|-------------------|-------------------|
|           |                |               |               | Consequence   | 1                 |                   |
|           |                | Insignificant | Minor         | Moderate      | Significant       | Severe            |
|           | Almost Certain | Medium<br>(5) | High<br>(10)  | High<br>(15)  | Very High<br>(20) | Very High<br>(25) |
|           | Likely         | Low<br>(4)    | Medium<br>(8) | High<br>(12)  | High<br>(16)      | Very High<br>(20) |
| Likelihoo | Possible       | Low<br>(3)    | Medium<br>(6) | Medium<br>(9) | High<br>(12)      | High<br>(15)      |
|           | Unlikely       | Low<br>(2)    | Low<br>(4)    | Medium<br>(6) | Medium<br>(8)     | High<br>(10)      |
|           | Rare           | Low<br>(1)    | Low<br>(2)    | Low<br>(3)    | Low<br>(4)        | Medium<br>(5)     |

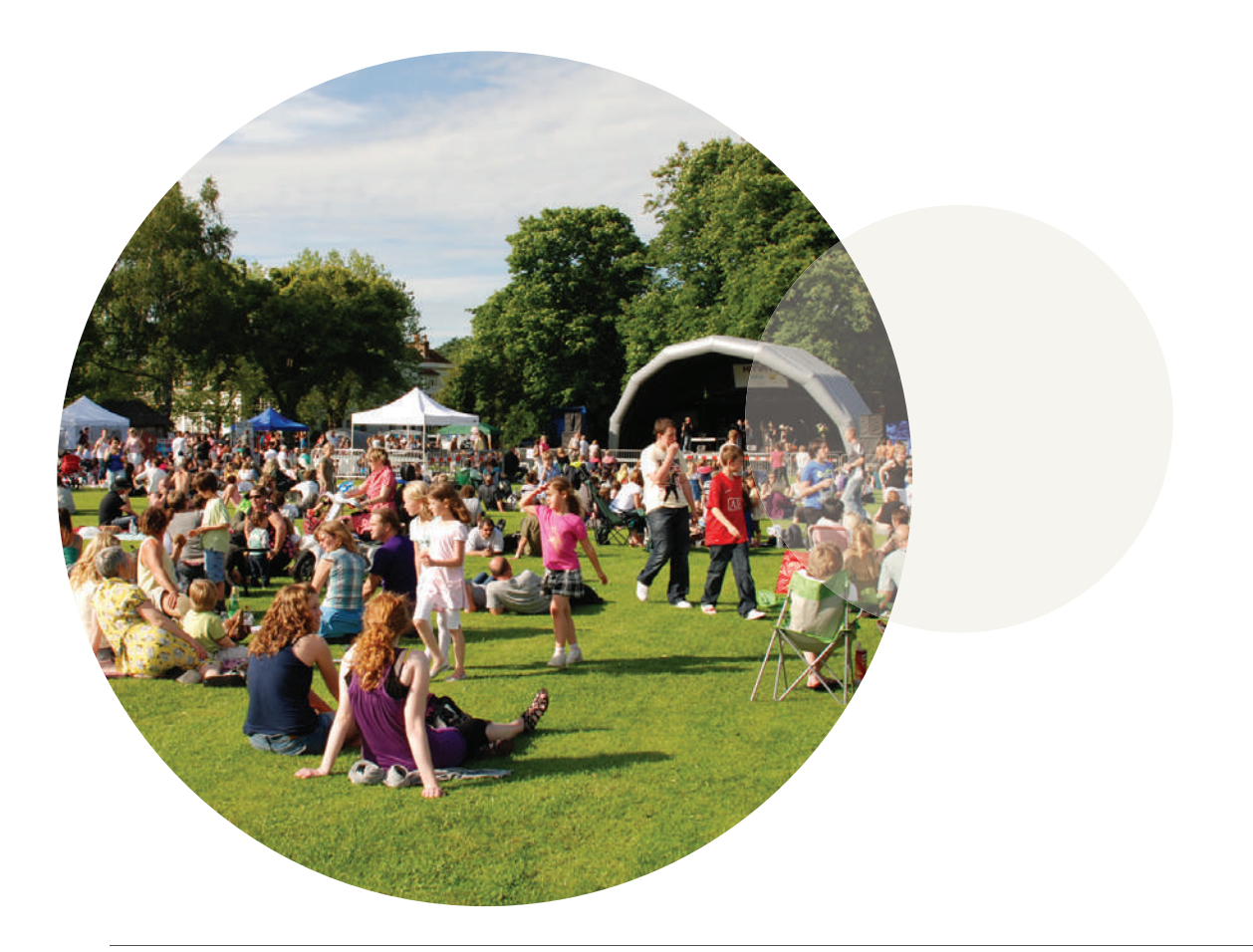